## QuickSubmit til OJS 3.2

Denne vejledning er specielt relevant, når man via QuickSubmit skal publicere artikler, hvis oprindelige publiceringsår ikke er det samme som indeværende år.<sup>1</sup>

I QuickSubmit findes et felt, hvor man skal indskrive tidspunktet for, hvornår den pågældende artikel først blev publiceret. Denne oplysning blev tidligere overført til de data, der var tilknyttet artiklens metadata i det nummer, som artiklen senere blev lagt ind under. I OJS 3.2 kommer disse oplysninger ikke med over.

| Ikke publiceret                                            |   |
|------------------------------------------------------------|---|
| Planlæg publicering i                                      |   |
| NAA 1999 - Nordic Archaeological Abstracts                 | ~ |
| Skal tildeles *                                            |   |
| Sider<br>Sider<br>Publiceret<br>2003-09-09<br>Publiceret * |   |

Her følger en detaljeret gennemgang af, hvordan du bruger QuickSubmit, når du publicerer "gamle" artikler.

Vælg linket 'Værktøjer' i venstre sidemenu, dernæst 'Importér/Eksportér' samt 'QuickSubmit-plugin'

| OFEN JOURNAL SYSTEMS | Værktøjer<br>Importér/Eksportér Rapportgenerator Tilladelser                                                                                                    |
|----------------------|----------------------------------------------------------------------------------------------------|
| Indsendelser         | Native XML-plugin: Importér og eksportér artikler og numre i OJS' eget XML-format.                                                                                                    |
| Indstillinger        | <u>mEDRA Eksport/Registrerings-plugin</u> : Ekportér metadata fra nummer, artikel og publiceringsversion i Onix til DOI (O4DOI)-<br>format med mEDRA registreringsagentur.<br>QuickSubmit-plugin: Ettrins-manuskriptindleverings-plugin |
| Brugere & roller     | DOAJ <u>Eksport-plugin</u> : Eksportér tidsskrift til DOAJ.                                                                                                    |
| Værktøjer            | PubMed XML Eksport-plugin: Eksportér artikel-metadata i PubMed XML format til indekssering i MEDLINE.                                                                                                    |
| Statistikker         | <u>DataCite Eksport/Registrerings Plugin</u> : Ekportér eller registrér metadata fra numre, artikler, publiceringsversion og<br>supplerende fil i DataCite- format.                                                                     |
| Administration       | <u>CrossRef XML Eksport-plugin</u> : Eksportér artikelmetadata i CrossRef XML format.<br><u>Bruger XML Plugin</u> : Importér og eksportér brugere                                                                                       |
|                      |                                                                                                    |

<sup>&</sup>lt;sup>1</sup> Kan også anvendes til 'nye' artikler, hvor publiceringsåret er lig det indeværende år. Her behøver du blot ikke at gå til indsendelsessiden (se senere)

På den fremkomne side udfylder du som minimum de felter, der er markeret med en rød asterisk samt de underliggende sider, der fremkommer ved aktivering af linkene 'Tilføj bidragyder' og 'Tilføj publiceringsversion' (Se hvordan de underliggende sider udfyldes sidst i denne vejledning, s. 6f)

| QuickSubmit-plugin                                                                                                    |                                                                      |                           |                                |                                     |
|----------------------------------------------------------------------------------------------------|----------------------------------------------------------------------|---------------------------|--------------------------------|-------------------------------------|
| Land Land Land                                                                                                    |                                                                      |                           |                                |                                     |
| Doopo plugin gar dat muliat hur                                                                                                    | tist at supefore publications labored                                | lear til produktionetrin  | n at allar divakta til at numm | ~                                   |
| Jenne plugin gør det muligt nur                                                                                                    | tigt at overføre publiceringsklare indsende                          | elser til produktionstrin | net eller direkte til et numme | er.                                 |
| Forsidebillede                                                                                                    |                                                                      |                           |                                |                                     |
| 2. Overlar                                                                                                    |                                                                      |                           |                                |                                     |
| Sektion                                                                                                    |                                                                      |                           |                                |                                     |
|                                                                                                    | ~                                                                    |                           |                                |                                     |
| Artikler skal tilknyttes en af tidsskriftsek                                                                                                    | tionerne. *                                                          |                           |                                |                                     |
| Præfiks                                                                                                    | Titel *                                                              |                           |                                |                                     |
|                                                                                                    |                                                                      |                           |                                |                                     |
| Eksempler: A, The                                                                                                    |                                                                      |                           |                                |                                     |
| Jndertitel                                                                                                    |                                                                      |                           |                                |                                     |
|                                                                                                    |                                                                      |                           |                                |                                     |
|                                                                                                    |                                                                      |                           |                                |                                     |
| Resumé                                                                                                    |                                                                      |                           |                                |                                     |
|                                                                                                    | × x, & 22 ↔ X 🖬 ±                                                    |                           |                                |                                     |
|                                                                                                    |                                                                      |                           |                                |                                     |
| <b>/derligere beskrivelse<br/>løgleord</b><br>ilføj yderligere information til din ind                                                                                                    | dsendelse. Tryk 'Enter' efter hver benævnelse.                       |                           |                                |                                     |
| <b>/derligere beskrivelse<br/>Nøgleord</b><br>ïlføj yderligere information til din ind                                                                                                    | dsendelse. Tryk 'Enter' efter hver benævnelse.                       |                           |                                |                                     |
| /derligere beskrivelse<br>Vøgleord<br>"ilføj yderligere information til din ind                                                                                                    | dsendelse. Tryk 'Enter' efter hver benævnelse.                       |                           |                                | Tiiføj bidragyder                   |
| ۲derligere beskrivelse<br>Nogleord<br>Tilføj yderligere information til din ind<br>Liste over bidragydere<br>Navn                                                                                                    | dsendelse. Tryk 'Enter' efter hver benævnelse.<br>E-mail             | Rolle                     | Primær kontaktperson           | Tilføj bidragyder<br>I browse-liste |
| <b>'derligere beskrivelse<br/>Vogleord</b><br>ilføj yderligere information til din ind<br><b>Liste over bidragydere</b><br>Navn                                                                                            | dsendelse. Tryk 'Enter' efter hver benævnelse.<br>E-mail<br>Intet ek | Rolle                     | Primær kontaktperson           | Tilføj bidragyder<br>I browse-liste |
| /derligere beskrivelse<br>Nøgleord<br>Tilføj yderligere information til din ind<br>Liste over bidragydere<br>Navn                                                                                                    | dsendelse. Tryk 'Enter' efter hver benævnelse.<br>E-mail<br>Intet ek | Rolle                     | Primær kontaktperson           | Tilføj bidragyder<br>I browse-liste |
| <b>/derligere beskrivelse<br/>Negleord</b><br>ilføj yderligere information til din ind<br><b>Liste over bidragydere</b><br>Navn                                                                                            | dsendelse. Tryk 'Enter' efter hver benævnelse.<br>E-mail<br>Intet el | Rolle                     | Primær kontaktperson           | Tilføj bidragyder<br>I browse-liste |
| /derligere beskrivelse<br>Nøgleord<br>Tilføj yderligere information til din ind<br>Liste over bidragydere<br>Navn                                                                                                    | dsendelse. Tryk 'Enter' efter hver benævnelse.<br>E-mail<br>Intet ek | Rolle                     | Primær kontaktperson           | Tilføj bidragyder<br>I browse-liste |
| fderligere beskrivelse<br>Nogleord<br>Tiføj yderligere information til din ind<br>Liste over bidragydere<br>Navn                                                                                                    | dsendelse. Tryk 'Enter' efter hver benævnelse.<br>E-mail<br>Intet el | Rolle                     | Primær kontaktperson           | Tilføj bidragyder<br>I browse-liste |
| /derligere beskrivelse         Vagleord         "liføj yderligere information til din ind         Liste over bidragydere         Navn         Publiceringsversioner                                                        | dsendelse. Tryk 'Enter' efter hver benævnelse.<br>E-mail<br>Intet ek | ement ement               | Primær kontaktperson           | Tilføj bidragyder<br>I browse-liste |
| //derligere beskrivelse         Vøgleord         "ilføj yderligere information til din Ind         Liste over bidragydere         Navn         Publiceringsversioner                                                       | dsendelse. Tryk 'Enter' efter hver benævnelse.<br>E-mail<br>Intet ek | Rolle<br>ement<br>ement   | Primær kontaktperson           | Tilføj bidragyder<br>I browse-liste |
| /derligere beskrivelse<br>Nogleord<br>ilføj yderligere information til din ind<br>Liste over bidragydere<br>Navn<br>Publiceringsversioner                                                                                  | dsendelse. Tryk 'Enter' efter hver benævnelse.<br>E-mail<br>Intet ek | Rolle ement ement         | Primær kontaktperson           | Tilføj bidragyder<br>I browse-liste |
| /derligere beskrivelse         Vagleord         "liføj yderligere information til din ind         Liste over bidragydere         Navn         Publiceringsversioner         Ikke publiceret         Publiceret             | dsendelse. Tryk 'Enter' efter hver benævnelse.<br>E-mail<br>Intet ek | ement                     | Primær kontaktperson           | Tilføj bidragyder<br>I browse-liste |
| //derligere beskrivelse         Vogleord         "liføj yderligere information til din Ind         Liste over bidragydere         Navn         Publiceringsversioner         Ikke publiceret         Publicering           | dsendelse. Tryk 'Enter' efter hver benævnelse.<br>E-mail<br>Intet ek | ement                     | Primær kontaktperson           | Tilføj bidragyder<br>I browse-liste |
| //derligere beskrivelse         Nogleord         ilføj yderligere information til din ind         Liste over bidragydere         Navn         Publiceringsversioner         Ikke publiceret         Publiceret         Gem | dsendelse. Tryk 'Enter' efter hver benævnelse.<br>E-mail<br>Intet ek | ement                     | Primær kontaktperson           | Tilføj bidragyder<br>I browse-liste |

Når alle relevante felter er udfyldt og bidragsydere (forfattere) og publiceringsversion tilføjet, markerer du 'Publiceret'. Derved foldes siden yderligere ud og her udvælger du først, via dropdown-menu, det nummer artiklen skal publiceres i. Dernæst kan du, hvis du ønsker det, indskrive artiklens sidetal. Selvom publiceringsdatoen ikke kommer med over i artiklens metadata, skal dette felt dog stadig udfyldes. Når det er gjort, klikker du på knappen 'Gem'

| Publiceringsversioner                                    | Tilføj publiceringsversion |
|----------------------------------------------------------|----------------------------|
| PDF                                                      |                            |
|                                                          |                            |
| Ikke publiceret     Publiceret     Planlæg publicering i |                            |
| NAA 1999 - Nordic Archaeological Abstracts               | ~                          |
| Skal tildeles *                                          |                            |
| Sider<br>Sider                                           |                            |
| Publiceret                                               |                            |
| 2003-09-09                                               |                            |
| Publiceret *                                             |                            |
| lilladelser                                              |                            |
| Licens URL                                               |                            |
| Copyright-indehaver                                      | Copyright-år               |
| Gem Annuller                                             |                            |

## På den efterfølgende side klikker du på linket 'Gå til Indsendelse'<sup>2</sup>

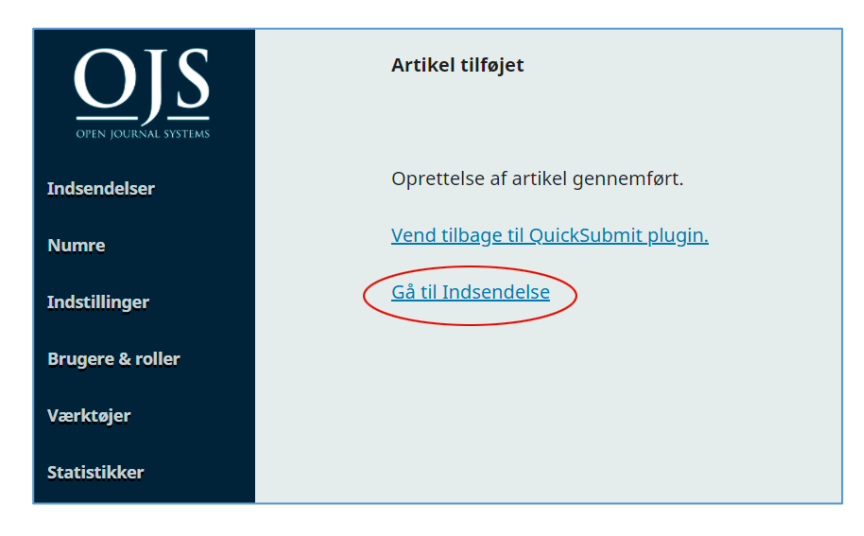

<sup>&</sup>lt;sup>2</sup> Såfremt publiceringsdatoen passer med dags dato, behøver du - med hensyn til QuickSubmit - ikke at foretage dig yderligere. Artiklen er lagt i det valgte nummer

Under 'Indsendelser' vælger du fanebladet 'Publikation' og dernæst linket 'Nummer' i venstre sidemenu. Derved fremkommer nedenstående side og her indskriver du den dato, hvor artiklen først blev publiceret. Klik afslutningsvis på knappen 'Gem'

| Workflow Publikati                                                                                                | on                                                                                                    |
|----------------------------------------------------------------------------------------------------|----------------------------------------------------------------------------------------------------|
| Status: Planlagt                                                                                                  | Vis Planlæg ikke                                                                                                    |
| Titel & Resumé<br>Bidragydere<br>Metadata<br>Publiceringsversioner<br>Tilladelser &<br>offentliggørelse<br>Nummer | Nummer Planlagt til at blive publiceret i NAA 1999 - Nordic Archaeological Abstracts. Planlæg ikke Sektion Preface Forsidebillede Slip filer her for at uploade Upload fil Sider 1                                                                                                    |
|                                                                                                    | URL-sti         En valgfri sti til brug i URL'en i stedet for ID.         Dato publiceret         Publiceringsdatoen indstilles automatisk, når udgivelsen offentliggøres. Indtast ikke en publiceringsdato, medmindre artiklen tidligare blev offentliggjort et andet sted, og du er nødt til at forsyne den med en tidligere dato.         2003-01-01 |

Nu er artiklen blevet lagt i det ønskede nummer med den ønskede publiceringsdato og er klar til publicering.

Hvis du går ind under 'Fremtidige numre' vil du nu se, at nummeret nu indeholder et element

| Fremtidige numre  | Tidligere numre          |           | ❶ Hjælp      |
|-------------------|--------------------------|-----------|--------------|
| Fremtidige numre  |                          |           | Opret nummer |
| Nummer            |                          | Elementer |              |
| NAA 1999 - Nordic | Archaeological Abstracts | (1)       |              |

Klikker du på den lille blå pil ud for nummeret og vælger linket 'Vis'....

| Numre                                                                              |           |              |
|------------------------------------------------------------------------------------|-----------|--------------|
| Fremtidige numre Tidligere numre                                                   |           | 0 Hjælp      |
|                                                                                    |           |              |
| Fremtidige numre                                                                   |           | Opret nummer |
| Nummer                                                                             | Elementer |              |
| <u>NAA 1999 - Nordic Archaeological Abstracts</u> Redigér Vis Publicer nummer Slet | 1         |              |
|                                                                                    |           |              |
|                                                                                    |           |              |
|                                                                                    |           |              |

... vil du se en forhåndsvisning af nummeret

| Nordic Archaeological Abstracts - NAA<br>Nyeste Arkiver Om -                                                |                                  |
|----------------------------------------------------------------------------------------------------|----------------------------------|
| Startside / Arkiver / NAA 1999 - Nordic Archaeological Abstracts NAA 1999 - Nordic Archaeological Abstracts | <b>Sprog</b><br>English<br>Dansk |
| Preview NAA 1999                                                                                            | DUIDK                            |
| NORDIC ARCHAROLOGICAL ARTERIES<br>WWWWWWWWWWWWWWWWWWWWWWWWWWWWWWWWWWWW                                      |                                  |
| Preface - NAA 1999<br>- The Editors 1<br>PDF (English)                                                      |                                  |

## Underliggende sider - 'Tilføj bidragyder' og 'Tilføj publiceringsversion'

På siden 'Tilføj bidragyder' indskrives artiklens forfatter. Sørg for, som minimum, at alle felter mærket med rød asterisk er udfyldt. Derudover er det også nødvendigt at angive bidragyderens rolle (her 'Forfatter')

| Tilføj bidragyder 🗶                                                                                                    |
|----------------------------------------------------------------------------------------------------|
| Navn Fornovn * Efternovn                                                                                                    |
| Hvordan foretrækker du at blive tiltalt? Indledende hilsen, mellemnavne og suffikser kan tilføjes her, hvis du ønsker<br>det.                      |
| Kontaktperson                                                                                                    |
| Land Land *                                                                                                    |
| Brugeroplysninger<br>Hjemmeside-URL ORCID iD                                                                                                    |
| Tilhørsforhold                                                                                                    |
|                                                                                                    |
| Biografierklæring (f.eks. afdeling og stillingbetegnelse) Bidragydeks rolle * Forfatter                                                            |
| <ul> <li>Oversætter</li> <li>Primær kontaktperson for redaktionel korrespondance.</li> <li>Tilføj denne bidragyder til oversigtslisten?</li> </ul> |
| * Angiver obligatorisk felt<br>Gem Annuller                                                                                                    |

Ved at klikke på linket 'Tilføj publiceringsversion' fremkommer først en side, hvor du skal angive publiceringsformatet (her PDF)

| Opret ny publicerings-version                                                                                 | × |
|----------------------------------------------------------------------------------------------------|---|
| Publicerings-etiket *<br>PDF<br>Bruges til at identificere elementets filformat (f.eks. HTML,<br>PDF osv.). * |   |
| English  Sprog *                                                                                              |   |
| Denne publiceringsversion vil være tilgængelig på et separat website.                                         |   |
| URL-sti<br>En valgfri sti til brug i URL'en i stedet for ID.                                                  |   |
| Gem Annuller                                                                                                  |   |

## Dernæst skal du vælge artikelmateriale (her 'Artikeltekst')

| Upload en publiceringsklar fil                     | ×          |
|----------------------------------------------------|------------|
| 1. Upload fil 2. Gennemse oplysninger 3. Bekræft   |            |
| Artikeltekst                                       | ~          |
| Træk og slip en fil hertil for at påbegynde upload | Upload fil |
| Fortsæt Annuller                                   |            |

Efter at have valgt den relevante fil klikker du 'Fortsæt'

| Upload en put                  | liceringsklar fil              |            | ×         |
|--------------------------------|--------------------------------|------------|-----------|
| 1. Upload fil                  | 2. Gennemse oplysninger        | 3. Bekræft |           |
| Artikelmateria<br>Artikeltekst | ale *                          |            | ~         |
| 🔹 admin, Co                    | llective works-pb-scan-opt.pdf | >          | Skift fil |
|                                |                                |            |           |
| Fortsæt An                     | nuller                         |            |           |

Hvis du ønsker det, kan du her give filen et andet navn ved at klikke på 'Redigér', ellers klikker du bare på 'Fortsæt'

| Upload en publiceringsklar fil                    | × |
|---------------------------------------------------|---|
| 1. Upload fil 2. Gennemse oplysninger 3. Bekræft  |   |
| admin, Collective works-pb-scan-opt.pdf 🕜 Redigér |   |
| Fortsæt Annuller                                  |   |

Så mangler du bare at klikke på 'Udfør'

| Upload en publiceringsklar fil |                                    | × |
|--------------------------------|------------------------------------|---|
| 1. Upload fil                  | 2. Gennemse oplysninger 3. Bekræft |   |
|                                | Fil tilføjet                       |   |
| Udfør Annu                     | uller                              |   |

Nu er både bidragyder (forfatter) og publiceringsfil lagt ind og du kan klikke på 'Publiceret'

| P  | Ikke publiceret<br>Publiceret<br>anlæg publicering i |   |
|----|------------------------------------------------------|---|
| Si | al tildeles *                                        | ~ |
| s  | der                                                  |   |
| Si | der                                                  |   |

Se det videre forløb ovenfor (side 3)